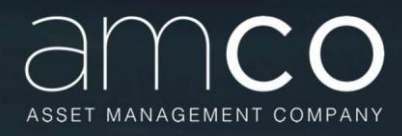

## Manuale per utilizzo della piattaforma fornitori SAP Ariba AMCO

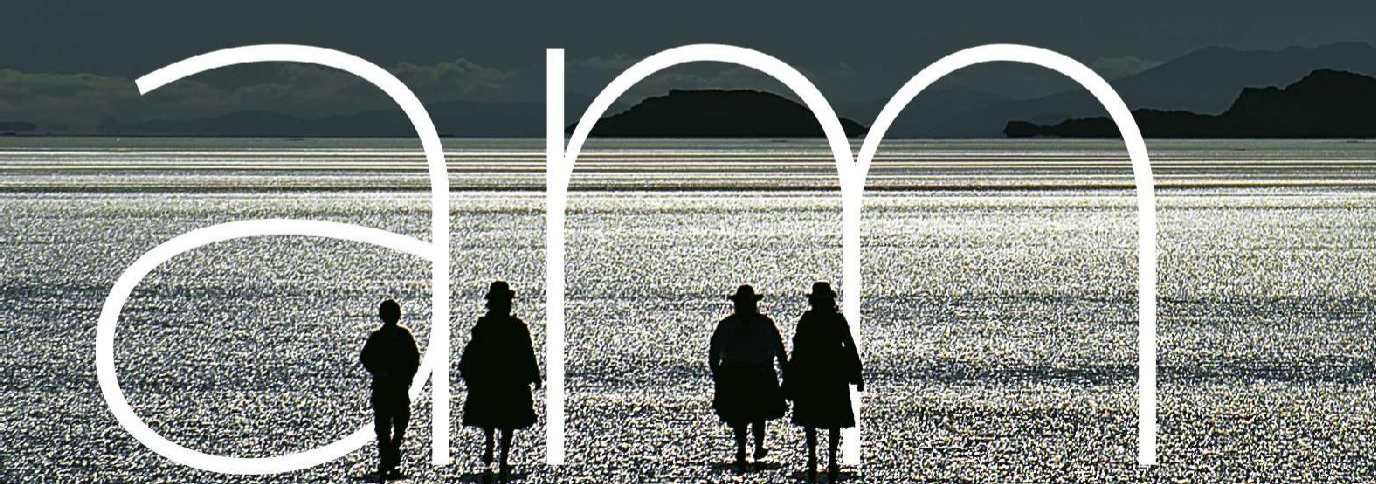

Manuale per l'utilizzo della piattaforma on line messa a disposizione da AMCO per l'invio delle candidaturure come fornitore.

AMCO S.p.A. Sede Legale: Via Santa Brigida, 39 — 80133 Napoli - Direzione generale: Via San Giovanni sul Muro, 9 - 20121 Milano -Sede di Vicenza: Viale Europa, 23 — 36100 Vicenza - Iscritta all'Albo degli Intermediari Finanziari ex art. 106 D.Lgs. n. 385/93 al n° 6 Cod. ABI 12933 Capitale Sociale € 655.153.674,00 i.v. R.E.A. n. 458737 C.C.I.A.A. Napoli C.F. e P. IVA 05828330638 Socio Unico: Ministero dell'Economia e delle Finanze.

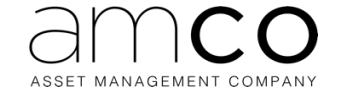

# Indice

| 1                | Processo di qualifica sul sistema ARIBA per AMCO                                                                                       |                      |  |  |  |  |
|------------------|----------------------------------------------------------------------------------------------------|----------------------|--|--|--|--|
| 2                | Candidatura                                                                                                    | 4                    |  |  |  |  |
| 3                | Registrazione                                                                                                    | 5                    |  |  |  |  |
| 3                | B.1 Fornitore (non iscritto al portale)                                                                                                | 5                    |  |  |  |  |
| 3.               | 8.2 Registrazione Fornitore (iscritto al portale)                                                                                      | 9                    |  |  |  |  |
|                  |                                                                                                    |                      |  |  |  |  |
| 4                | Registrazione completata                                                                                                    | 11                   |  |  |  |  |
| 4<br>5           | Registrazione completata<br>Registrazione rifiutata                                                                                    | 11                   |  |  |  |  |
| 4<br>5<br>6      | Registrazione completata<br>Registrazione rifiutata<br>Richiesta di modifica al questionario                                           | 11<br>11             |  |  |  |  |
| 4<br>5<br>6<br>7 | Registrazione completata<br>Registrazione rifiutata<br>Richiesta di modifica al questionario<br>Compilazione questionario di qualifica | 11<br>11<br>11<br>12 |  |  |  |  |

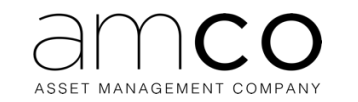

## 1 PROCESSO DI QUALIFICA SUL SISTEMA ARIBA PER AMCO

Il processo di Qualifica del fornitore per AMCO prevede n. 3 step fondamentali:

- 1. Candidatura raccoglie le informazioni anagrafiche minime sul fornitore
- 2. Registrazione raccoglie le informazioni sull'azienda in generale
- 3. Qualifica raccoglie informazioni per valutare la capacità di quel fornitore

## 2 CANDIDATURA

Per procedere alla candidatura è necessario, innanzitutto, raggiungere il link <u>https://Amco.supplier-eu.ariba.com/ad/selfRegistration/\_c\_/C2</u> e seguire le indicazioni per diventare un nuovo fornitore.

A questo punto, il fornitore avrà accesso al Questionario di Candidatura, strutturato come di seguito:

- Sezione 1 INFORMAZIONI GENERALI FORNITORE → il fornitore compila i campi come la forma giuridica, tipologia fornitura prevalente
- Sezione 2 NOME DELLA PERSONA FISICA, SOCIETA' → Il fornitore inserisce il nome della persona fisica o società
- Sezione 3 INFORMAZIONI PERSONA DI CONTATTO → Il fornitore compila i campi inserendo i dati della persona di contatto

| ~ | 1 INFORMAZIONI GENERALI FC |                                            |      |      |  |  |  |  |  |
|---|----------------------------|--------------------------------------------|------|------|--|--|--|--|--|
|   | 1.1                        | Persona Giuridica o Persona Fisica *       |      | ~    |  |  |  |  |  |
|   | 1.3                        | Forma Giuridica *                          |      | ~    |  |  |  |  |  |
|   | 1.4                        | Tipologia Fornitura Prevalente *           |      | ~    |  |  |  |  |  |
|   | 1.5                        | Altra Tipologia Fornitura                  |      |      |  |  |  |  |  |
|   | 1.6                        | Descrizione *                              |      |      |  |  |  |  |  |
| ~ | 2 N                        | OME DELLA PERSONA FISICA, SOCIETA'         |      | 8    |  |  |  |  |  |
|   | 2.1                        | Cognome o Ragione Sociale *                |      |      |  |  |  |  |  |
| • | B IN                       | FORMAZIONI PERSONA DI CONTATTO             |      |      |  |  |  |  |  |
|   | 3.1                        | Nome *                                     |      |      |  |  |  |  |  |
|   | 3.2                        | Cognome *                                  |      |      |  |  |  |  |  |
|   | 3.3                        | Email *                                    |      |      |  |  |  |  |  |
|   | 3.4                        | Telefono *                                 |      |      |  |  |  |  |  |
|   | 3.5                        | Autorizzazione del trattamento dei dati *  | 💽 Sì | ⊙ No |  |  |  |  |  |
|   | Ø                          | 609.82 kb AMCO - Informativa Fornitori.pdf |      |      |  |  |  |  |  |

423.24 kb AMCO - Informativa Fornitori\_ENG.pdf

Invia Annulla

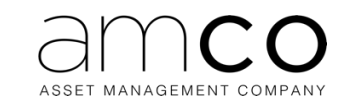

Dopo aver compilato i vari dati Cliccare su "Invia" (in fondo al questionario, a destra). Il questionario va in valutazione ad AMCO che avvia o meno gli step successivi. Si riceverà anche una email informativa con oggetto "AMCO sta esaminando la richiesta di registrazione".

## **3 REGISTRAZIONE**

Una volta conclusa la fase di candidatura il fornitore deve procedere a compilare il questionario di registrazione quando questo gli viene richiesto. Per compilare tale questionario è necessario avere una user per cui bisognerà procedere con la creazione della user e password seguendo quanto spiegato nel paragrafo successivo.

## 3.1 FORNITORE (NON ISCRITTO AL PORTALE)

Il fornitore che viene invitato ad entrare in AMCO, riceve una mail finalizzata alla compilazione del Questionario di Registrazione e con oggetto "Invito: registrarsi per diventare fornitore di AMCO". Nell'email è presente il link per accedere alla piattaforma.

1. Cliccare sul link presente nella mail

Per gestire le relazioni commerciali con il gruppo AMCO e per effettuare l'iscrizione all'Albo fornitori di quest'ultima, il fornitore deve necessariamente creare un account sul portale Ariba Network. Nel caso in cui il fornitore non abbia già un account Ariba Network, dovrà procedere con la creazione delle credenziali.

2. Il link della mail reindirizza il fornitore sulla seguente pagina. Cliccare su "Iscrizione", così da essere portato sul form che deve essere compilato per effettuare l'iscrizione all'Ariba Network.

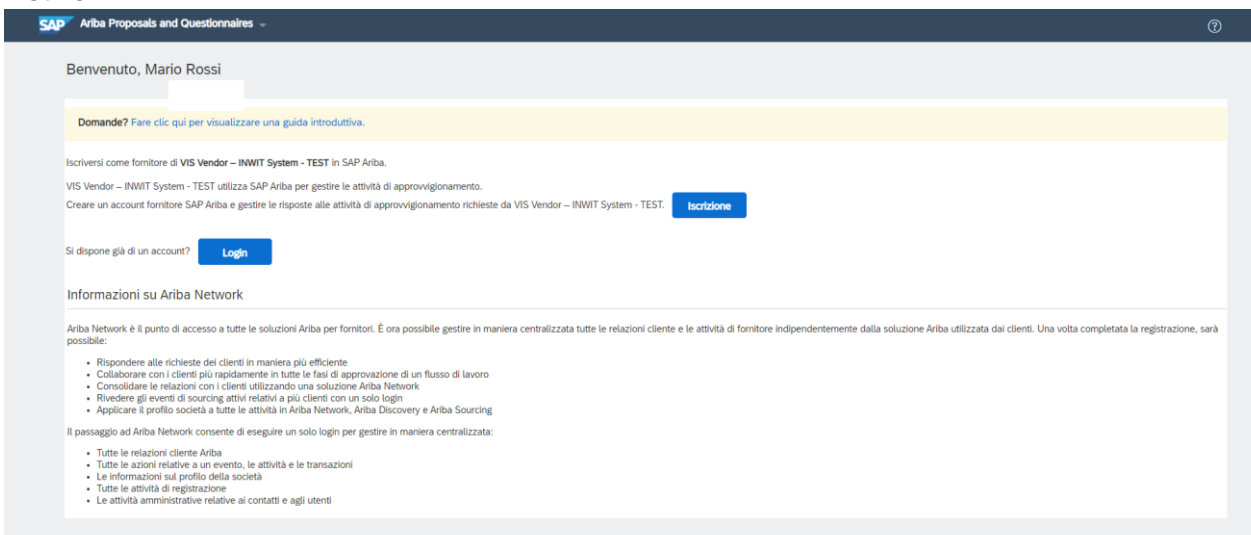

3. Nella presente sezione il fornitore deve inserire il nome utente e la password che quest'ultimo vuole utilizzare per accedere all'AN (Ariba Network).

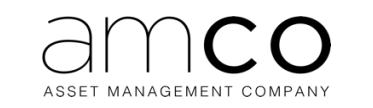

| Crea account                                |                            |                                |              |                                                                                                    | Crea un account e continua | Annulla |
|---------------------------------------------|----------------------------|--------------------------------|--------------|----------------------------------------------------------------------------------------------------|----------------------------|---------|
| Creare prima un account fornitore SAP Ariba | , quindi completare i ques | tionari richiesti da VIS Vendo | or – IN      | IWIT System - TEST.                                                                                                    |                            |         |
|                                             |                            |                                |              |                                                                                                    |                            |         |
|                                             |                            |                                |              |                                                                                                    |                            |         |
| Informazioni sulla societa                  |                            |                                |              |                                                                                                    |                            |         |
|                                             |                            |                                |              | Indica un campo richiesto                                                                                                    |                            |         |
|                                             |                            |                                | 7            |                                                                                                    |                            |         |
| Nome della società:*                        | Test 100603                | 4                              |              |                                                                                                    |                            |         |
| Paese o regione:*                           | Italia [ITA]               | ~                              | Se I<br>mor  | la società dispone di più di una sede, immettere l'indirizzo della sede principale. In un secondo<br>mento sarà possibile immettere altri indirizzi nel profilo della società, per specificare ad esempio |                            |         |
| Indirizzo:*                                 | Riga 1                     |                                | l'ind        | dirizzo di spedizione, di fatturazione o di altro tipo.                                                                                                    |                            |         |
|                                             | Dirto 2                    |                                | 1            |                                                                                                    |                            |         |
|                                             | riga z                     |                                |              |                                                                                                    |                            |         |
| Codice postale:*                            |                            |                                |              |                                                                                                    |                            |         |
| Comune o città:*                            |                            |                                |              |                                                                                                    |                            |         |
| Provincia, regione o stato:*                | Seleziona                  | $\sim$                         |              |                                                                                                    |                            |         |
|                                             | Campo obbligatorio         |                                |              |                                                                                                    |                            |         |
|                                             |                            |                                |              |                                                                                                    |                            |         |
| nformazioni sull'account utente             | 9                          |                                |              |                                                                                                    |                            |         |
|                                             |                            |                                |              |                                                                                                    |                            |         |
|                                             |                            |                                |              | * Indica un campo richiesto                                                                                                    |                            |         |
| Nome                                        | * Mario                    | Rossi                          |              | Informativa sulla privacy SAP Ariba                                                                                                    |                            |         |
| Posta elettronica                           | * jac.maisto@gmail.com     |                                |              |                                                                                                    |                            |         |
|                                             | Usa l'indirizzo di posta   | elettronica come nome utente   |              |                                                                                                    |                            |         |
| Management                                  |                            |                                |              | Deve avere un formato di posta elettronica (es. paolo@società.com)                                                                                                    |                            |         |
| Nome utente                                 | test-jac.maisto@gmail.o    | com                            |              | La parculard deuna contances almono atto carattari, tra cui lattore malurcolo e minurcolo                                                                                                    |                            |         |
| Password                                    | * Immettere la password    |                                | P            | ce passivora devono contenere almeno otto caratteri, tra cui tettere maidiscote e mindiscote,<br>cifre numeriche e caratteri speciali.                                                                    |                            |         |
|                                             |                            |                                | -            |                                                                                                    |                            |         |
|                                             | Ripetere la password       |                                | ( <u>p</u> ) |                                                                                                    |                            |         |
| Lingua                                      | Italiano                   | $\sim$                         |              | La lingua utilizzata quando Ariba invia notifiche configurabili. È diversa dall'impostazione della<br>L                                                                                                   |                            |         |
|                                             |                            |                                |              | I clienti nossono inviare i nronri ordini tramite Ariha Network. Der inviare all'ordini a niù eseranti                                                                                                    |                            |         |
| Destinatario ordini per posta elettronica   | * jac.maisto@gmail.com     |                                |              | nella propria organizzazione, creare un elenco di distribuzione e immettere qui l'indirizzo di                                                                                                    |                            |         |
|                                             |                            |                                |              | posta etettronica. E possibile cambiare questo indirizzo in qualsiasi momento.                                                                                                    |                            |         |

4. Conclusa la compilazione, il fornitore deve accettare le condizioni di utilizzo della piattaforma e l'informativa sulla privacy SAP Ariba valorizzando I rispettivi campi e cliccare su "Crea un account e continua".

| Fornire maggiori dettagli sulle at                                                                                                    | tività aziendali                                                                                                    |                                                                |                                                                              |                                              |                                                                                                    |                            |  |
|----------------------------------------------------------------------------------------------------|----------------------------------------------------------------------------------------------------|----------------------------------------------------------------|------------------------------------------------------------------------------|----------------------------------------------|----------------------------------------------------------------------------------------------------|----------------------------|--|
| Categorie di prodotti e servizi: *                                                                                                    | Immettere le categorie di prodotti e servizi                                                                                                    |                                                                | Aggiungi                                                                     | -0-                                          | Sfoglia                                                                                                    |                            |  |
| Località di spedizione o servizio:*                                                                                                    | Immettere la località di spedizione o servizio                                                                                                    |                                                                | Aggiungi                                                                     | -0-                                          | Sfoglia                                                                                                    |                            |  |
| Codice fiscale:                                                                                                    | Facoltativo                                                                                                    | Immettere                                                      | il codice fiscale della                                                      | società.                                     |                                                                                                    |                            |  |
| Partita IVA:                                                                                                    | Facoltativo                                                                                                    | Immettere<br>rattini.                                          | la partita IVA della se                                                      | cietà utiliz                                 | tando da cinque a dodici caratteri numerici. Non immettere                                                                                                    |                            |  |
| Numero DUNS:                                                                                                    | Facoltativo                                                                                                    | Immettere<br>verifica viene ag                                 | e il numero Dun & Bra<br>giunto il suffisso "-T" i                           | dstreet a n<br>Il numero [                   | ove cifre. Per impostazione predefinita, nell'account di<br>DUNS. ①                                                                                                    |                            |  |
| Ariba renderà disponibile il profilo della società, comprese le<br>profilo della società modificandone le impostazioni di visibili<br>Facendo clic sul pulsante Crea un account e continua, si ricc<br>giurisdizione di residenza ad Ariba e ai sistemi informatici di | e informazioni di base della stessa, per nuove opportunità commerciali cc<br>tà nella pagina Profilo società.<br>nonsose e si autorizza espressamente Ariba affinché i dati personali immer<br>e ospitano i servizi Ariba (situati in vari centri dati in tutto il mondo), in co | n altre società. S<br>si in questo siste<br>nformità all'Infor | Se si desidera, al term<br>ema siano trasferiti al<br>mativa sulla privacy A | ine della re<br>di fuori del<br>riba, alle C | gistrazione è possibile nascondere in qualsiasi momento il<br>"Unione Europea, della Federazione Russa o di un'altra<br>ondizioni di utilizzo e alle leggi applicabili. |                            |  |
| Si ha il diritto di accedere ai dati personali e modificari nell'i<br>essere revocata inviando una notifica scritta ad Ariba. Se si è<br>dalla propria organizzazione in un archivio di dati separato s                                                                | pilicazione stessa, contattando l'amministratore Ariba della propria orge<br>à un cittadino russo residente nella Federazione Russa, si conferma espre<br>situato nella Federazione Russa.                                                                                       | nizzazione o Ari<br>ssamente inoltre                           | ba, Inc. Questa autori<br>e che i dati personali                             | zzazione a<br>mmessi o r                     | vrà effetto dal momento in cui viene concessa e potrà<br>nodificati nei sistema sono stati precedentemente acquisiti                                                    |                            |  |
| Dichiaro di aver letto e di accettare le Condizioni di ut                                                                                                    | ilizzo                                                                                                    |                                                                |                                                                              |                                              |                                                                                                    |                            |  |
| Dichiaro di aver letto e di accettare l'Informativa sulla                                                                                                    | privacy SAP Ariba                                                                                                    |                                                                |                                                                              |                                              |                                                                                                    |                            |  |
|                                                                                                    |                                                                                                    |                                                                |                                                                              |                                              |                                                                                                    | Crea un account e continua |  |

Su questa pagina inserire la categoria di prodotto/servizi più simile a quella gestita. Tenere conto che tale informazione non è visibile da AMCO.

Qualora il sistema rilevi che già esiste un account, compare la seguente finestra.

5. È possibile procedere con la creazione cliccando su "Rivedi account".

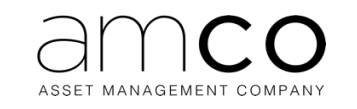

| Grea account                               |                          |                                                                                                    | Crea un account e continua | Annulla |
|--------------------------------------------|--------------------------|----------------------------------------------------------------------------------------------------|----------------------------|---------|
| Creare prima un account fornitore SAP Arib | a, quindi completare i q | uestionari richiesti da VIS Vendor - INWIT System - TEST.                                                                                             |                            |         |
| Informazioni sulla società                 |                          |                                                                                                    |                            |         |
|                                            |                          | <ul> <li>Indica un campo richiesto</li> </ul>                                                                                                    |                            |         |
| Nome della società:*                       | Test 100603              |                                                                                                    |                            |         |
| Paese o regione:*                          | Italia [ITA]             | Account esistenti potenziali     Éstato rilevato un account áriha Network che notrebhe dià essere stato utilizzato per la redistrazione della società |                            |         |
| Indirizzo:*                                | Roma                     | Rivedere l'account prima di crearne uno nuovo.                                                                                                    |                            |         |
|                                            | Riga 2                   | Rivedi account                                                                                                    |                            |         |
| Codice postale:*                           | 00120                    |                                                                                                    |                            |         |
| Comune o città:*                           | Roma                     |                                                                                                    |                            |         |
| Provincia, regione o stato:*               | Roma [IT-RM]             | V                                                                                                    |                            |         |
| Informazioni sull'account uten             | te                       |                                                                                                    |                            |         |
|                                            |                          | * Indica un campo richiesto                                                                                                    |                            |         |

#### 6. E poi su "continuare con la creazione dell'account".

| <b>SAP</b> Ariba Proposals and Questionna                                                                                                    | ires –            |                                                | i .     |                                    |                                   | 3      |  |  |
|----------------------------------------------------------------------------------------------------|-------------------|------------------------------------------------|---------|------------------------------------|-----------------------------------|--------|--|--|
| ivedere l'account duplicato                                                                                                    |                   |                                                |         |                                    |                                   |        |  |  |
| È stato rilevato che la società potrebbe avere già avviato la registrazione di un account Ariba Network. Esaminare i risultati corrispondenti qui sotto, quindi:<br>• Eseguire il login all'account a cui si è associati<br>• In alternativa, è possibile visualizzare il profilo e contattare l'amministratore dell'account da quel punto<br>• In alternativa, in assenza di corrispondenze, è possibile continuare la creazione dell'account per completare la procedura di registrazione<br>• In alternativa, i possibile tornare alla pagina precedente |                   |                                                |         |                                    |                                   |        |  |  |
| Criteri di corrispondenza                                                                                                    |                   |                                                |         |                                    |                                   |        |  |  |
| NOME DELLA SOCIETÀ                                                                                                    | INDIRIZZO POSTA E | LETTRONICA                                     | N. DUNS | CODICE FISCALE                     | INDIRIZZO                         |        |  |  |
| Test 100603                                                                                                    | jac.maisto@gma    | L.com                                          |         |                                    | Roma<br>Roma<br>Roma, Italy 00120 |        |  |  |
|                                                                                                    |                   |                                                |         |                                    |                                   |        |  |  |
| Risultati ricerca: 20                                                                                                    |                   |                                                |         |                                    |                                   |        |  |  |
| NOME FORNITORE \ominus                                                                                                    | PAESE 🔤           | PROVINCIA, REGIONE O STATO $\ \Leftrightarrow$ | DUNS 🔤  | ANID FORNITORE $\ \Leftrightarrow$ |                                   | AZIONI |  |  |
| Test SAP 5                                                                                                    | ΙΤΑ               | Napoli                                         | -       | AN01634430974                      |                                   | 000    |  |  |

Fatto ciò si viene reindirizzati sul Questionario di Registrazione di AMCO.

7. Compilare tutte le sezioni del questionario, cliccare su "Invia".

| Console                                                  | E Doc1185412607.Questionario di registrazione fornitore |                                                                         |  |  |  |  |  |  |
|----------------------------------------------------------|---------------------------------------------------------|-------------------------------------------------------------------------|--|--|--|--|--|--|
| Messaggi evento<br>Dettagli evento<br>Granologia ricoste | Tutto il contenuto                                      |                                                                         |  |  |  |  |  |  |
| Team di risposta                                         | Nome 1                                                  |                                                                         |  |  |  |  |  |  |
|                                                          | ▼ 1 INFORMAZIONI GENERALI FORNITORE                     |                                                                         |  |  |  |  |  |  |
| ▼ Contenuto evento                                       | 1.1 Persona Giuridica o Persona Fisica                  | * Persona Fisica 🗸                                                      |  |  |  |  |  |  |
| Tutto il contenuto                                       |                                                         | * 🗹 Perito Immobiliare                                                  |  |  |  |  |  |  |
| 1 INFORMAZIONI<br>GENERAL                                |                                                         | Acquisto Beni e Materiali<br>Legali - Restructuring<br>Legali - Workout |  |  |  |  |  |  |
| 2 NOME DELLA<br>PERSONA F                                | 1.3 Tipologia Fornitura Prevalente                      | Opere e Lavori                                                          |  |  |  |  |  |  |
| 3 INDIRIZZI                                              | (*) indica un campo richiesto                           |                                                                         |  |  |  |  |  |  |
| 4 INFORMAZIONI<br>PERSONA                                | Invia Salva bozza Crea messaggio                        | Importa da Excel                                                        |  |  |  |  |  |  |
| 5 CATEGORIE<br>MERCEOLOGICHE                             | ×                                                       |                                                                         |  |  |  |  |  |  |
| 6 INFORMAZIONI<br>FISCALI                                |                                                         |                                                                         |  |  |  |  |  |  |

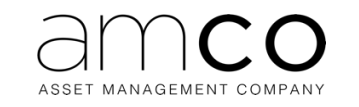

## 8. Confermare l'invio a sistema.

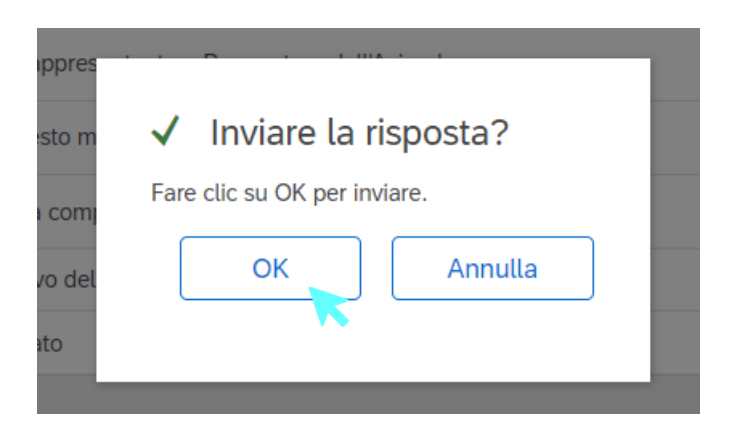

9. Il questionario risulta inviato.

| Console                                 | Doc1185412607.Questionario di registrazione fornitore |
|-----------------------------------------|-------------------------------------------------------|
| Messaggi evento<br>Dettagli evento      | È stata inviata una risposta al questionario.         |
| Cronologia risposte<br>Team di risposta |                                                       |
|                                         | Tutto il contenuto                                    |
| ▼ Contenuto evento                      | Nome 1                                                |
| Tutto il contenuto                      | ▼ 1 INFORMAZIONI GENERALI FORNITORE                   |
| INFORMAZIONI                            | 1.1 Persona Giuridica o Persona Fisica                |
| GENERAL                                 | 1.3 Tipologia Fornitura Prevalente                    |
| 2 NOME DELLA<br>PERSONA F               | 1.4 Gruppo                                            |
|                                         | 1.5 Forma Giuridica                                   |
| 3 INDIRIZZI                             | 1.6 Altra Tipologia Fornitura                         |
| 4 INFORMAZIONI<br>PERSONA               | 1.7 Codice ATECO                                      |
|                                         |                                                       |

10. A conferma dell'invio, il sistema invia una mail con OGGETTO "Conferma: registrazione inviata per l'approvazione" per indicare che il questionario verrà preso in carico da AMCO per la valutazione.

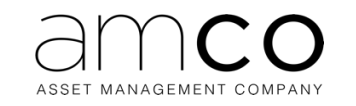

## **3.2 REGISTRAZIONE FORNITORE (ISCRITTO AL PORTALE)**

Il fornitore che viene invitato ad entrare in AMCO, riceve una mail finalizzata alla compilazione del Questionario di Registrazione e con oggetto "Invito: registrarsi per diventare fornitore di AMCO". Nell'email è presente il link per accedere alla piattaforma.

- 1. Cliccare sul link presente nella mail
- 2. <u>Il link della mail reindirizza il fornitore sulla seguente pagina. Cliccare su "Login"</u>

| Prior Proposis and economismos *                                                                                                    | G                               |
|----------------------------------------------------------------------------------------------------|---------------------------------|
| Benvenuto, Mario Rossi                                                                                                    |                                 |
| Domande? Fare clic qui per visualizzare una guida introduttiva.                                                                                                    |                                 |
| scriversi come fornitore di VIS Vendor – INWIT System - TEST in SAP Ariba.<br>/IS Vendor – INWIT System - TEST utilizza SAP Ariba per gestire le attività di approvvigionamento.<br>Creare un account fornitore SAP Ariba e gestire le risposte alle attività di approvvigionamento richieste da VIS Vendor – INWIT System - TEST.<br>Ei dispone già di un account?<br>Login                                                                                                    |                                 |
| Ariba Network è il punto di accesso a tutte le soluzioni Ariba per fornitori. È ora possibile gestre in maniera centralizzata tutte le relazioni cliente e le attività di fornitore indipendentemente dalla soluzione Ariba utilizzata dai clienti. Una volta cr<br>ossibile:<br>• Otalbaroare con i clienti più rapidamente in tutte le fasi di approvazione di un flusso di lavoro<br>• Consolidare relazioni con i clienti utilizzato assizzone Ariba Vetwork<br>• Rivedere gli eventi di sourcing attivi relativi a più clienti con un solo login<br>• Applicare I profilo sociata a tutte le attività n'ha thevork, Ariba Discovery e Ariba Sourcing | ompletata la registrazione, sar |
| Il passaggio ad Ariba Network consente di eseguire un solo login per gestire in maniera centralizzata:<br>• Tutte le relazioni relative a un evento, le attività e le transazioni<br>• Tutte le azioni relative a un evento, le attività e le transazioni                                                                                                    |                                 |

3. Eseguire l'accesso con le proprie credenziali per essere reindirizzati al Questionario di Registrazione di AMCO

| SAP Ariba Proposals and Que | stionnaires 🗕                          | @ >>>                                                                                                    | ദ                                                                                                    |
|-----------------------------|----------------------------------------|----------------------------------------------------------------------------------------------------|----------------------------------------------------------------------------------------------------|
|                             |                                        |                                                                                                    | Cerca<br>Come si completa il proprio Profilo<br>nchiesto da ciente?<br>Perché non nesco a trovare un<br>eventio?                                                                                                    |
| SAP Ariba                   |                                        |                                                                                                    | Partecipazione agli eventi (4.53)     Come mi sposto nell'Elenco di     controllo per imvare la mia resposta?     Perché non riesco a vedere la mia     atività nella condo d'interiori<br>conco assistenza per accedere a un     evento di sourcing     Errore. Ti noro utente e la passonot     accont utene Arta Sourcing rolla |
| Login                       | -                                      | Image: state of the state of the state o | <ul> <li>Cerco assistenza per comunicare<br/>con un cleme</li> <li>Perché viene visualizzato questo<br/>messago sulta pagina di login di<br/>SAP Anta: "Abbiamento specificato<br/>nome utente e passwort non"</li> <li>Errore: "In nome utente e esse gá<br/>Specificare no nome diverto".</li> </ul>                             |
|                             | ······································ |                                                                                                    | visualizzato durante la registrazione<br>Come faccio a participare all'evento<br>del mio compañere utazzando un<br>invito tramite posta elettronica?<br>Come si può accedere all'account<br>del'antimistratore precedente e<br>mostificant?                                                                                        |

4. Compilare tutte le sezioni del questionario, cliccare su "Invia".

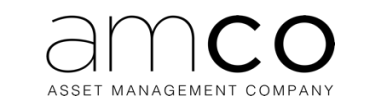

| Console                              | Doc1185412607.Questionario di registrazione | iornitore                       |
|--------------------------------------|---------------------------------------------|---------------------------------|
| Messaggi evento<br>Dettagli evento   | Tutto il contenuto                          |                                 |
| Team di risposta                     | Nome 1                                      |                                 |
|                                      | ▼ 1 INFORMAZIONI GENERALI FORNITORE         |                                 |
| <ul> <li>Contenuto evento</li> </ul> | 1.1 Persona Giuridica o Persona Fisica      | * Persona Fisica 🗸              |
| Tutto il contenuto                   |                                             | * V Perito Immobiliare          |
| 1 INFORMAZIONI<br>GENERAL            |                                             | Legali - Restructuring          |
| 2 NOME DELLA<br>PERSONA F            | 1.3 Tipologia Fornitura Prevalente          | Legali - Workout Opere e Lavori |
| 3 INDIRIZZI                          | (*) indica un campo richiesto               |                                 |
| 4 INFORMAZIONI<br>PERSONA            | Invia Salva bozza Crea messaggio            | Importa da Excel                |
| 5 CATEGORIE<br>MERCEOLOGICHE         |                                             |                                 |
| 6 INFORMAZIONI<br>FISCALI            |                                             |                                 |

#### 5. Confermare l'invio a sistema.

| ppres  | · · D · · · · · ·            |  |
|--------|------------------------------|--|
| sto m  | ✓ Inviare la risposta?       |  |
| com    | Fare clic su OK per inviare. |  |
| vo del | OK Annulla                   |  |
| ato    | ~                            |  |

#### 6. Il questionario risulta inviato.

Console

Doc1185412607.Questionario di registrazione fornitore

| Messaggi evento<br>Dettagli evento<br>Cronologia risposte<br>Team di risposta | È stata inviata una risposta al questionario. |  |  |  |
|-------------------------------------------------------------------------------|-----------------------------------------------|--|--|--|
|                                                                               | Tutto il contenuto                            |  |  |  |
| <ul> <li>Contenuto evento</li> </ul>                                          | Nome 1                                        |  |  |  |
| Tutto il contenuto                                                            | ▼ 1 INFORMAZIONI GENERALI FORNITORE           |  |  |  |
| 1 INFORMAZIONI                                                                | 1.1 Persona Giuridica o Persona Fisica        |  |  |  |
| GENERAL                                                                       | 1.3 Tipologia Fornitura Prevalente            |  |  |  |
| 2 NOME DELLA<br>2 PERSONA E                                                   | 1.4 Gruppo                                    |  |  |  |
|                                                                               | 1.5 Forma Giuridica                           |  |  |  |
| 3 INDIRIZZI                                                                   | 1.6 Altra Tipologia Fornitura                 |  |  |  |
| 4 INFORMAZIONI<br>PERSONA                                                     | 1.7 Codice ATECO                              |  |  |  |

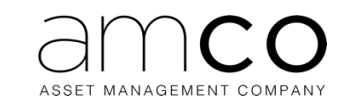

7. A conferma dell'invio, il sistema invia una mail con OGGETTO "Conferma: registrazione inviata per l'approvazione" per indicare che il questionario verrà preso in carico da AMCO per la valutazione.

#### **4 REGISTRAZIONE COMPLETATA**

Nel caso in cui le verifiche fatte abbiano esito positivo rispetto ai dati inseriti, il fornitore riceve una email con oggetto "Approvata: registrazione fornitore con AMCO" in cui gli si comunica che la registrazione è stata completata con successo.

#### **5 REGISTRAZIONE RIFIUTATA**

Nel caso in cui le verifiche fatte abbiano esito negativo rispetto ai dati inseriti, il fornitore riceve una email con oggetto "Rifiutata: registrazione fornitore con AMCO" in cui gli si comunica che la registrazione è stata rifiutata.

#### 6 RICHIESTA DI MODIFICA AL QUESTIONARIO

In caso di ulteriori informazioni da inserire nel questionario di Registrazione, il fornitore riceve la seguente mail "Azione richiesta: fornire ulteriori informazioni per la registrazione a AMCO". Nell'email ricevuta si troverà l'indicazione della problematica riscontrata.

Per effettuare le modifiche procedere come segue

1. Cliccare sul link in mail per essere reindirizzati alla pagina di login Ariba.

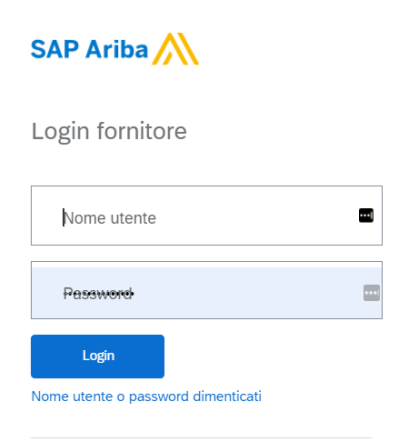

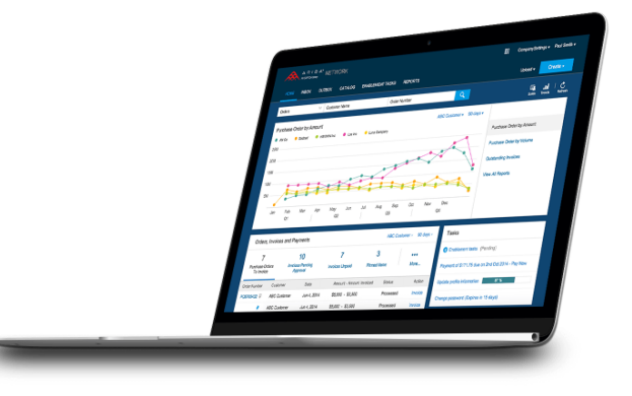

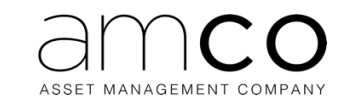

2. Una volta eseguito l'accesso, cliccare su "Riesamina risposta" per modificare il questionario di registrazione.

| Messaggi evento<br>Dettagli evento      | È stata inviata una risposta a questo evento. Grazie per aver partecipato all'evento. |                    |  |  |  |
|-----------------------------------------|---------------------------------------------------------------------------------------|--------------------|--|--|--|
| Cronologia risposte<br>Team di risposta | Ri                                                                                    | esamina risposta   |  |  |  |
| ▼ Contenuto evento                      | Tutto il contenuto                                                                    |                    |  |  |  |
| Tutto il contenuto                      | Nome 1                                                                                |                    |  |  |  |
| 1 INFORMAZIONI<br>GENERAL               | ▼ 1 INFORMAZIONI GENERALI FORNITORE                                                   |                    |  |  |  |
|                                         | 1.1 Persona Giuridica o Persona Fisica                                                | Persona Fisica     |  |  |  |
| 2 PERSONA F                             | 1.3 Tipologia Fornitura Prevalente                                                    | Perito Immobiliare |  |  |  |
| 3 INDIRIZZI                             | 1.4 Gruppo                                                                            | ASD                |  |  |  |
| 4 INFORMAZIONI<br>PERSONA               | 1.5 Forma Giuridica                                                                   | Impresa            |  |  |  |
|                                         | 1.6 Altra Tipologia Fornitura                                                         |                    |  |  |  |
| CATEGORIE                               | 1.7 Codice ATECO                                                                      | ASD                |  |  |  |
| MERCEOLOGICHE                           |                                                                                       |                    |  |  |  |

Modificare i dati di interesse e inviare nuovamente il questionario. Nel caso sia necessario richiedere chiarimenti ad AMCO vedere il capitolo successivo.

## 7 COMPILAZIONE QUESTIONARIO DI QUALIFICA

Il fornitore riceve una mail quando viene invitato alla compilazione del Questionario di Qualifica per categoria merceologica e Paese. L'email avrà oggetto "Soggetto X ti invita a partecipare al processo Maschera di Prequalifica AMCO".

1. Cliccando sul link presente in mail, si viene reindirizzati alla pagina di accesso AN (Ariba Network)

| SAP Ariba Proposals and Que      | stionnaires 👻 | ® >> | ദ്                                                                                                    |
|----------------------------------|---------------|------|----------------------------------------------------------------------------------------------------|
|                                  |               |      | Cerca Come si completa il proprio Profilo noniesto da ciente? Perché non nesco a trovare un eventio?                                                                                                    |
| SAP Ariba                        | E             |      | Partecipazone agli eventi (4.53)     Come mi sposto particibuno di<br>controllo per inviare la mia rispostar<br>entrato di sourcia a vedere la rista<br>attività nella scheda Officte?     Cerco assistenza per accedere a un<br>evento di sourcing     Errore: "Il nome utente e la passoro<br>account viene Arta Sourcing? |
| ••••••                           |               |      | Cerco assistenza per comunicare<br>con un cliente<br>Perché viene visualizzato questo<br>messaggio sulla pagina di login di<br>SAP Anba: "Abbinamento specificat<br>nome utente e password non                                                                                                    |
| Nome utente o password dimentica | ŭ             |      | Errore "II nome utente esiste pià<br>Specificare un nome diverso."<br>Visualizzato durante la registrazone<br>de ricio compratore utilizzando un<br>invito tramte posta elettronica?<br>Come si posta elettronica?                                                                                                    |

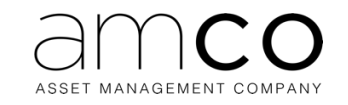

2. Una volta eseguito l'accesso, il fornitore viene reindirizzato direttamente sul Questionario di Qualifica. Conclusa la compilazione di quest'ultimo, cliccare su "Invia".

| Console                                 | Doc1185975525.Questionario Qualifica                                                                          | D Tempo rimanente<br>29 giorni 23:56:34 |  |
|-----------------------------------------|----------------------------------------------------------------------------------------------------|-----------------------------------------|--|
| Messaggi evento<br>Dettagli evento      | Tutto il contenuto                                                                                            | <b></b> *                               |  |
| Cronologia risposte<br>Team di risposta | Nome 1                                                                                                    |                                         |  |
|                                         | ▼ 1 DOCUMENTI MINIMI OBBLIGATORI                                                                              |                                         |  |
| ▼ Contenuto evento                      | 1.1 Presentazione Aziendale                                                                                   | Allega un file                          |  |
| Tutto il contenuto                      | 1.2 DURC/DURF                                                                                                 | * Non specificato ~                     |  |
| 1 DOCUMENTI<br>MINIMI OBB               | 1.3 Copia C.C.I.A.A./Iscrizione albo professionale                                                            | * Non specificato ~                     |  |
|                                         | 1.4 Certificato di regolarità fiscale                                                                         | Allega un file                          |  |
| 2 QUALIFICHE<br>PROFESSIO               | 1.5 Referenze                                                                                                 | *Allega un file                         |  |
| 3 IL FORNITORE<br>DISPONE               | 1.6<br>Polizza assicurazione per danni a persone o cose (R.C.T.)<br>1.7 Importo polizza Assicurativa (R.C.T.) | * No V                                  |  |
| 4 MODELLI                               | 4 (*) indica un camos ríchiesto                                                                               | · · · · · · · · · · · · · · · · · · ·   |  |
|                                         | Invia Salva bozza Crea messaggio Importa da Excel                                                             |                                         |  |

3. Il questionario risulta confermato a sistema.

| Console                                 | Doc1185975525.Questionario Qualifica                                                                                                    |  |  |  |  |
|-----------------------------------------|----------------------------------------------------------------------------------------------------|--|--|--|--|
| Messaggi evento<br>Dettagli evento      | V È stata inviata la risposta. Grazie per aver partecipato all'evento.                                                                                                    |  |  |  |  |
| Cronologia risposte<br>Team di risposta |                                                                                                    |  |  |  |  |
|                                         | Tutto il contenuto                                                                                                    |  |  |  |  |
| Contenuto evento                        | Nome 1                                                                                                    |  |  |  |  |
| Tutto il contenuto                      | 3.31 Personale formato alla conduzione di impianti termici di potenza pari o superiore dai 232 kw (patentino 2°)*                                                                                                    |  |  |  |  |
| DOCUMENTI                               | 3.32 Numero operatori*                                                                                                    |  |  |  |  |
| - MINIMI OBB                            | 3.33 alla conduzione di generatori di vapore (patentino 1°) $^{*}$                                                                                                    |  |  |  |  |
| 2 QUALIFICHE 3.34 Numero operatori*     |                                                                                                    |  |  |  |  |
|                                         | 3.35 Personale formato secondo la norma CEI 11-27 (2014), per l'esecuzione di lavori nei quali l'operatore può essere esposto a rischi ele PEI (persona idonea: persona alla quale è stata riconosciuta la capacità tecnica ad eseguire specifici lavori sotto tensione)* |  |  |  |  |
| 3 DISPONE                               | 3.36 Numero operatori*                                                                                                    |  |  |  |  |
| 4 MODELLI                               | ▼ 4 MODELLI                                                                                                    |  |  |  |  |
|                                         | Crea messaggio                                                                                                    |  |  |  |  |

Si riceverà poi una email per indicare che la qualifica è stata presa in carico. Al termine della valutazione sempre via email il fornitore sarà informato dell'esito positivo/negativo o della necessità di apportare modifiche.

In caso di valutazione positiva o negativa si potrà ricevere una mail contenente lo Stato di Qualifica scelto da Amco.

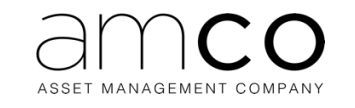

## 8 SUPPORTO E MESSAGGISTICA

In caso di necessità e di ulteriori informazioni contattare il seguente indirizzo di supporto amco.hd.procurement@reply.it

In alternativa inviare un mesaggio al valutatore:

1. Cliccare su "Messaggio Evento"

| Console                                                                       | Doc1185871197.Questionario di registrazione fornitore                                 |                    |  |  |
|-------------------------------------------------------------------------------|---------------------------------------------------------------------------------------|--------------------|--|--|
| Messaggi evento<br>Dettagli evento<br>Cronologia risposte<br>Team di risposta | È stata inviata una risposta a questo evento. Grazie per aver partecipato all'evento. |                    |  |  |
|                                                                               |                                                                                       |                    |  |  |
| ▼ Contenuto evento                                                            | Tutto il contenuto                                                                    |                    |  |  |
| Tutto il contenuto                                                            | Nome †                                                                                |                    |  |  |
|                                                                               | ▼ 1 INFORMAZIONI GENERALI FORNITORE                                                   |                    |  |  |
|                                                                               | 1.1 Persona Giuridica o Persona Fisica                                                | Persona Fisica     |  |  |
| 2 NOME DELLA<br>PERSONA F                                                     | 1.3 Tipologia Fornitura Prevalente                                                    | Perito Immobiliare |  |  |
| 3 INDIRIZZI                                                                   | 1.4 Gruppo                                                                            | ASD                |  |  |
|                                                                               | 1.5 Forma Giuridica                                                                   | Impresa            |  |  |
| 4 INFORMAZIONI<br>PERSONA                                                     | 1.6 Altra Tipologia Fornitura                                                         |                    |  |  |
| 5 CATEGORIE<br>MERCEOLOGICHE                                                  | 1.7 Codice ATECO                                                                      | ASD                |  |  |
|                                                                               | Crop mercorrig                                                                        |                    |  |  |

#### 2. Cliccare su "Crea Messaggio"

| Messaggi evento - Questionario di registrazione fornitore |                  |                  |             |               | Torna alla console |                                                            |                                         |
|-----------------------------------------------------------|------------------|------------------|-------------|---------------|--------------------|------------------------------------------------------------|-----------------------------------------|
| Messaggi                                                  |                  |                  |             |               |                    |                                                            | C Tempo rimanente<br>29 giorni 23:53:11 |
| ID                                                        | Risposta inviata | Data di invio 🌡  | Da          | Nome contatto | A                  | Oggetto                                                    |                                         |
| MSG129098963                                              | Non applicabile  | 18/10/2022 18:07 | AMCO - TEST | Francesco     | ferg ASD           | Invito: registrarsi per diventare fornitore di AMCO - TEST |                                         |
| 4 Visualizza                                              | Rispondi         | Cream            | essaggio    | Scarica tu    | itti gli alleg     | gati                                                       |                                         |
|                                                           |                  |                  | K           |               |                    |                                                            | Torna alla console                      |

3. Scrivere il messaggio e cliccare su "Invia"

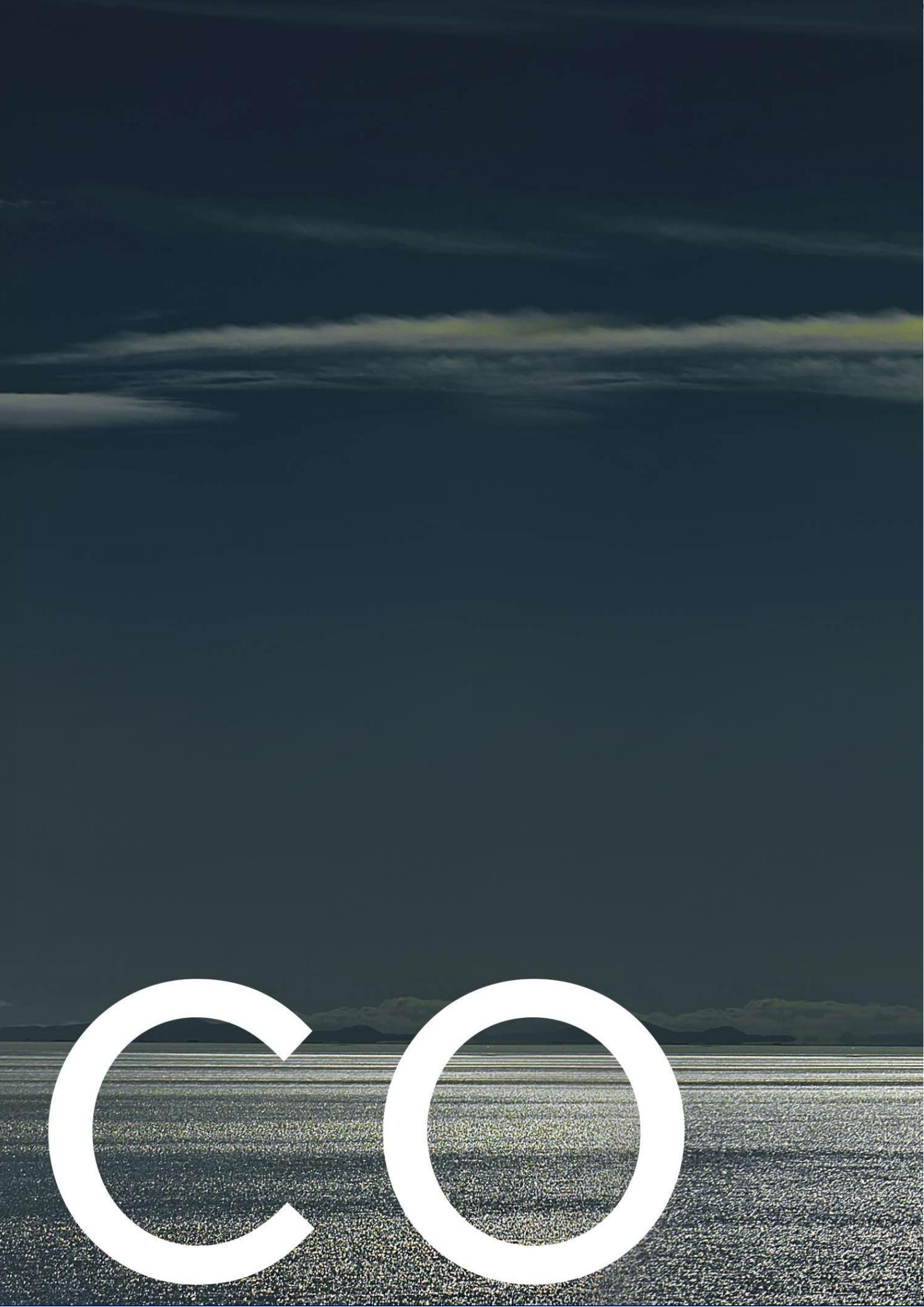